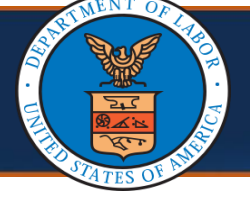

## Selecting a Program

There are multiple ways to search for a Provider. This quick reference guide walks through the steps of searching for a Provider.

1. From the Program Name drop-down list, select the program.

**Note:** The **Program Name** field is mandatory, and only one program can be selected at a time.

|                          |                            |                                                        |                                    |                                            | (?) Help         |
|--------------------------|----------------------------|--------------------------------------------------------|------------------------------------|--------------------------------------------|------------------|
| Provider Sear            | rch                        |                                                        |                                    |                                            |                  |
| Note: A percent (%) sy   | mbol can be used as a wild | icard to search if the exact Provider Name is not know | n or the City may have a different | spelling (such as St Louis or Saint Louis) | 1                |
| Program Name:            |                            | ~* NPI:                                                | NPI                                |                                            |                  |
| Please enter either 'Fir |                            | e' for Provider Name match search.                     |                                    |                                            |                  |
| First Name:              | DEEOIC                     | Last Name:                                             | Last Name                          | Business Name:                             | Business Name    |
| Provider Type:           | DFEC                       | Provider Specialty:                                    |                                    | State/Territory:                           |                  |
| City:                    | City                       | Zip Code:                                              | Zip Code                           | Radius Within:                             | 34               |
|                          |                            |                                                        |                                    |                                            | Q Search La Rese |
|                          |                            |                                                        |                                    |                                            |                  |

Note: When DFEC is selected from Program Name, a new field Active Billing (Any Program) In appears with a drop-down list that allows users to search against all active Providers or Providers who have submitted bills in the last 12 months. *This field is mandatory*.

|                    |                           |                          |                           |                                 |                                                          | <b>9</b> H     |
|--------------------|---------------------------|--------------------------|---------------------------|---------------------------------|----------------------------------------------------------|----------------|
| Provider Se        | earch                     |                          |                           |                                 |                                                          |                |
| e: A percent (%)   | symbol can be used as a   | wildcard to search if th | ne exact Provider Name is | s not known or the City may hav | e a different spelling (such as St Louis or Saint Louis) |                |
| Program Name:      | DFEC                      | *                        | NPI:                      | NPI                             | Active Billing (Any Program) In:                         | All            |
| ase enter either ' | 'First Name/Last Name' Or | r 'Business Name' for F  | rovider Name match sea    | rch.                            |                                                          | All            |
| First Name:        | First Name                |                          | Last Name:                | Last Name                       | Business Name:                                           | East 12 months |
| Provider Type:     |                           | ~                        | Provider Specialty:       |                                 | State/Territory:                                         | · · · ·        |
| City:              | City                      |                          | Zip Code:                 | Zip Code                        | Radius Within:                                           |                |
|                    |                           |                          |                           |                                 |                                                          | Q Search TRes  |

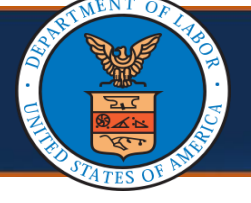

# Selecting a Program Cont.

- After selecting the program, proceed with one (1) of the following three (3) options to search for a Provider (Multiple search fields can be used at once to further narrow search results.)
  - a. Searching for a Provider Using Provider Name or Business Name
  - b. Searching for a Provider Using Provider Type and Specialty
  - c. Searching for a Provider Near Your Location

**Note:** For **Active Billing (Any Program) In**, the system checks for active billing across all programs for a Provider, rather than checking for DFEC program only.

| Provider Search   If Provider Search     ote: A percent (%) symbol can be used as a wildcard to search if the exact Provider Name is not known or the City may have a different spelling (such as St Louis or Saint Louis)   Program Name: >*   NPI: NPI:   NPI: NPI:   Itesse enter either 'First Name! Last Name: Last Name:   East Name: First Name:   First Name: First Name:   Itemp: Yorovider Specialty:   Itemp: Yorovider Specialty:   Itemp: City:   City: City:   City: City |                                                                                           |                                             |                                                |                       |                 |
|----------------------------------------------------------------------------------------------------|-------------------------------------------------------------------------------------------|---------------------------------------------|------------------------------------------------|-----------------------|-----------------|
| Provider Search te: A percent (%) symbol can be used as a wildcard to search if the exact Provider Name is not known or the City may have a different spelling (such as St Louis or Saint Louis) Program Name:                                                                                                    |                                                                                           |                                             |                                                |                       |                 |
|                                                                                                    |                                                                                           |                                             |                                                |                       |                 |
| Provider Search te: A percent (%) symbol can be used as a wildcard to search if the exact Provider Name is not known or the City may have a different spelling (such as St Louis or Saint Louis) Program Name:* NPI: NPI ase enter either 'First Name/Last Name' Or 'Business Name' for Provider Name match search. a return either 'First Name/Last Name' Or 'Business Name' for Provider Name match search. Provider Type: Provider Specialty: State/Territory: C City: City Zip Code: Zip Code Radius Within: Q Search Il Reserved.                                                                                                    |                                                                                           |                                             |                                                |                       |                 |
| Provider Search te: A percent (%) symbol can be used as a wildcard to search if the exact Provider Name is not known or the City may have a different spelling (such as St Louis or Saint Louis) Program Name:  * NPI: NPI * * * * * * * * * * * * * * * * * * *                                                                                                    | 2                                                                                         |                                             |                                                |                       |                 |
| Provider Search te: A percent (%) symbol can be used as a wildcard to search if the exact Provider Name is not known or the City may have a different spelling (such as St Louis or Saint Louis) Program Name: * NPI: NPI Program Name: First Name/Last Name' for Provider Name match search. I First Name: First Name Or 'Business Name' for Provider Name match search. I First Name: First Name: First Name Last Name: Last Name: Last Name: Business Name: Business Name D Provider Type: * Provider Specialty: C City: City City Zip Code: Zip Code Radius Within: Q Search Target                                                                                                    | Č                                                                                         |                                             |                                                |                       | 0               |
| te: A percent (%) symbol can be used as a wildcard to search if the exact Provider Name is not known or the City may have a different spelling (such as St Louis or Saint Louis)<br>Program Name: * NPI: NPI<br>asse enter either 'First Name/Last Name' for Provider Name match search.<br>a First Name: First Name Cor 'Business Name' for Provider Name match search.<br>b Provider Type: Provider Specialty: State/Territory: *<br>C City: City Zip Code: Zip Code: Zip Code Radius Within:<br>C Search Target                                                                                                    | Provider Search                                                                           |                                             |                                                |                       |                 |
| Program Name:        Program Name:   Program Name:   Provider Name:   Provider Type:   Provider Specialty:   C   City:   City:   City:   City:   City:   City:   City:   City:   City:   City:   City:   City:   City:   City:   City: City: City:        | te: A percent (%) symbol can be used as a wildcard to search if t                         | the exact Provider Name is not known or the | City may have a different spelling (such as St | Louis or Saint Louis) |                 |
| a First Name: First Name: First Name: Last Name: Last Name: Business Name: Business Name:   b Provider Type: V Provider Speciality: State/Territory: V   c City: City City City City City                                                                                                    | Program Name:                                                                             | NPI:                                        | NPI                                            |                       |                 |
| Provider Type:       Provider Specialty:       State/Territory:       Provider Specialty:         C City:       City       Zip Code:       Zip Code:       Zip Code:       Radius Within:                                                                                                    | ase enter either 'First Name/Last Name' Or 'Business Name' for l a First Name: First Name | Provider Name match search.<br>Last Name:   | Last Name                                      | Business Name:        | Business Name   |
| City: City Zip Code: Zip Code Radius Within:                                                                                                    | Provider Type:                                                                            | Provider Specialty:                         |                                                | State/Territory:      | ~               |
|                                                                                                    | C City: City                                                                              | Zip Code:                                   | Zip Code                                       | Radius Within:        |                 |
|                                                                                                    |                                                                                           |                                             |                                                |                       | Q Search TReset |
| Provider List                                                                                                    | Provider List                                                                             |                                             |                                                |                       | ~               |
| te: Not all Providers are accepting new Patients.                                                                                                    | e: Not all Providers are accepting new Patients.                                          |                                             |                                                |                       |                 |

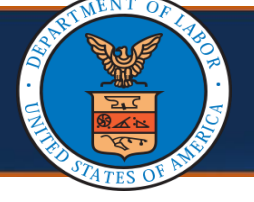

# Search Option 1: Searching for a Provider Using Provider Name or Business Name

1. Enter the Provider's First Name or Last Name in the respective fields,

or

Enter the Provider's **Business Name** in the respective field.

**Note:** A percent (%) symbol can be used as a wildcard to search if the exact name is not known, or the City may have a different spelling, such as St Louis or Saint Louis.

|                       |                                       |                                     |                                    |                                                       |                | Help  |
|-----------------------|---------------------------------------|-------------------------------------|------------------------------------|-------------------------------------------------------|----------------|-------|
|                       |                                       |                                     |                                    |                                                       |                |       |
| Provider Se           | arch                                  |                                     |                                    |                                                       |                | ^     |
| Note: A percent (%)   | symbol can be used as a wildcard to s | earch if the exact Provider Name is | s not known or the City may have a | a different spelling (such as St Louis or Saint Louis | \$)            |       |
| Program Name:         | DFEC                                  | * NPI:                              | NPI                                | Active Billing (Any Program) In                       | Last 12 months | ~ *(  |
| Please enter either ' | First Name/Last Name' Or 'Business N  | ame' for Provider Name match sea    | rch.                               |                                                       |                |       |
| First Name:           | First Name                            | Last Name:                          | Last Name                          | Business Name:                                        | Business Name  |       |
| Provider Type:        | ~                                     | Provider Specialty:                 |                                    | State/Territory:                                      |                | ~     |
| City:                 | City                                  | Zip Code:                           | Zip Code                           | Radius Within:                                        |                |       |
|                       |                                       |                                     |                                    |                                                       | Q Search t     | Reset |
|                       |                                       |                                     |                                    |                                                       |                |       |

### 2. Select Search.

| ăms"<br>Dev           |                            |                     |                               |                                       |                                                  |                 |
|-----------------------|----------------------------|---------------------|-------------------------------|---------------------------------------|--------------------------------------------------|-----------------|
|                       |                            |                     |                               |                                       |                                                  | <b>0</b> 1      |
| Provider Se           | arch                       |                     |                               |                                       |                                                  |                 |
| ote: A percent (%) s  | symbol can be used as a wi | ildcard to search i | if the exact Provider Name is | not known or the City may have a diff | erent spelling (such as St Louis or Saint Louis) |                 |
| Program Name:         | DFEC                       | *                   | NPI:                          | NPI                                   | Active Billing (Any Program) In:                 | Last 12 months  |
| lease enter either 'F | irst Name/Last Name' Or 'E | Business Name' fo   | or Provider Name match sear   | ch.                                   |                                                  |                 |
| First Name:           | First Name                 |                     | Last Name:                    | Last Name                             | Business Name:                                   | Business Name   |
| Provider Type:        |                            | ~                   | Provider Specialty:           |                                       | State/Territory:                                 |                 |
| City:                 | City                       |                     | Zip Code:                     | Zip Code                              | Radius Within:                                   |                 |
|                       |                            |                     |                               |                                       |                                                  | 2 Q Search taRe |
|                       |                            |                     |                               |                                       |                                                  |                 |

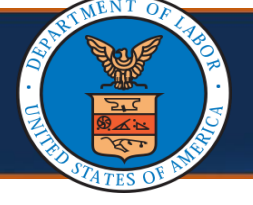

### How to Search for a Provider Search Option 3

### Search Option 3: Searching for a Provider Near Your Location

- 1. To search for Providers within a City or State:
  - a. In the **City** field, enter the city.
  - b. From the **State** drop-down list, select the state.
  - c. Select Search.

| ecams<br>HCEV 1        |                                         |                                           |                          |                                     |                     |                   |
|------------------------|-----------------------------------------|-------------------------------------------|--------------------------|-------------------------------------|---------------------|-------------------|
|                        |                                         |                                           |                          |                                     |                     | Help              |
| Provider Sea           | arch                                    |                                           |                          |                                     |                     | ^                 |
| Note: A percent (%) s  | ymbol can be used as a wildcard to sear | ch if the exact Provider Name is not know | n or the City may have a | a different spelling (such as St Lo | uis or Saint Louis) |                   |
| Program Name           |                                         | * NPI:                                    | NPI                      |                                     |                     |                   |
| Please enter either 'F | irst Name/Last Name' Or 'Business Nam   | e' for Provider Name match search.        |                          |                                     |                     |                   |
| First Name             | First Name                              | Last Name:                                | Last Name                |                                     | Business Name:      | Business Name     |
| Provider Type          | :                                       | Provider Specialty:                       |                          | b                                   | State/Territory:    | ~                 |
| aCity                  | City                                    | Zip Code:                                 | Zip Code                 |                                     | Radius Within:      |                   |
|                        |                                         | -                                         |                          |                                     |                     | C Q Search TReset |
| Provider Lis           | t                                       |                                           |                          |                                     |                     | *                 |
| Note: not all Provider | s are accepting new Patients.           |                                           |                          |                                     |                     |                   |

- 2. To search for Providers near your location across cities and states:
  - a. In the **Zip Code** field, enter the zip code.
  - b. From the Radius Within drop-down list, select the radius.

**Note:** Based on the combination of filters used, a pop-up message opens. The search radius used is up to 75 miles.

c. Select Search.

| Provider Se          | arch                  |                       |                               |                             |                                                            |                        | ^   |
|----------------------|-----------------------|-----------------------|-------------------------------|-----------------------------|------------------------------------------------------------|------------------------|-----|
| ote: A percent (%)   | symbol can be used as | a wildcard to search  | if the exact Provider Name is | not known or the City may h | nave a different spelling (such as St Louis or Saint Louis | )                      |     |
| Program Name:        | DFEC                  | *                     | NPI:                          | NPI                         | Active Billing (Any Program) In:                           | Last 12 months         | ~*( |
| ease enter either 'F | First Name/Last Name' | Or 'Business Name' fo | or Provider Name match sear   | rch.                        |                                                            |                        |     |
| First Name:          | First Name            |                       | Last Name:                    | Last Name                   | Business Name:                                             | Business Name          |     |
| Provider Type:       |                       | ~                     | Provider Specialty:           |                             | State/Territory:                                           | AE-Armed Forces Europe | ~   |
| City:                | City                  |                       | a Zip Code:                   | Zip Code                    | b Radius Within:                                           | 20                     |     |

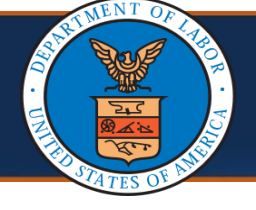

#### Search Option 2: Searching for a Provider Using Provider Type and Specialty

- From the Provider Type drop-down list, select the provider type. The Provider Specialty drop-down list updates according to the provider type selected.
- 2. From the **Provider Specialty** drop-down list, select the applicable option.
- 3. Select Search.

|         |               |                                                      |                                      |                                                | ı                                       | Provider Search                                |
|---------|---------------|------------------------------------------------------|--------------------------------------|------------------------------------------------|-----------------------------------------|------------------------------------------------|
|         |               | ng (such as St Louis or Saint Louis)                 | n or the City may have a different s | h if the exact Provider Name is not know       | ool can be used as a wildcard to searcl | A percent (%) symbo                            |
|         |               |                                                      | NPI                                  | NPI:                                           | *                                       | Program Name:                                  |
|         |               |                                                      |                                      | for Provider Name match search.                | Name/Last Name' Or 'Business Name'      | enter either 'First Na                         |
|         | Business Name | Business Name:                                       | Last Name                            | Last Name:                                     | First Name                              | First Name: Fir                                |
|         |               | State/Territory:                                     |                                      | 2 Provider Specialty:                          | ~                                       | Provider Type:                                 |
|         | 1             | Radius Within:                                       | Zip Code                             | Zip Code:                                      | City                                    | City: Cit                                      |
| 13Reset | 3 Q Search    |                                                      |                                      |                                                |                                         |                                                |
| *       |               |                                                      |                                      |                                                |                                         | Provider List                                  |
|         | Business Name | Business Name:<br>State/Territory:<br>Radius Within: | Last Name<br>Zip Code                | Last Name:<br>Provider Specialty:<br>Zip Code: | First Name                              | First Name: Fir<br>Provider Type:<br>City: Cit |

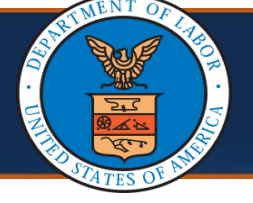

#### **View Search Results**

The Provider search results display under the **Provider List** section. The following columns display in the search results:

- Provider Name (Group Practice Name)
- Address
- Phone Number
- Provider Type
- Provider Specialty
- Enrollment Type
- NPI

**Note:** The search results can be downloaded as a CSV file using the **SaveToCSV** button if needed.

| Provider List                              |                                                    |              |                  |                             |                                          |     |  |  |
|--------------------------------------------|----------------------------------------------------|--------------|------------------|-----------------------------|------------------------------------------|-----|--|--|
| ote: not all Providers are accepting new I | Patients.                                          |              |                  |                             |                                          |     |  |  |
| Provider Name (Group Practice Name)        | Address<br>▲▼                                      | Phone Number | Provider Type    | Provider Specialty          | Enrollment Type                          | NPI |  |  |
| rlando Regional Healthcare                 | 1414 Kuhl Ave, Orlando, Florida 32806              | (321) 841    | General Hospital | General Acute Care Hospital | Facility/Agency/Organization/Institution |     |  |  |
| lando Regional Healthcare                  | 1414 Kuhl Ave, Orlando, Florida 32806              | (321) 841    | General Hospital | Women                       | Facility/Agency/Organization/Institution |     |  |  |
| olmes Regional Medical Center              | 1350 Hickory St, Melbourne, Florida 32901          | (321) 434    | General Hospital | General Acute Care Hospital | Facility/Agency/Organization/Institution |     |  |  |
| ape Canaveral Hospital                     | 701 W Cocoa Beach Cswy, Cocoa Beach, Florida 32931 | (321) 434    | General Hospital | General Acute Care Hospital | Facility/Agency/Organization/Institution |     |  |  |
| dventhealth Orlando                        | 601 E Rollins St, Orlando, Florida 32803           | (407) 303    | General Hospital | General Acute Care Hospital | Facility/Agency/Organization/Institution |     |  |  |
| dventhealth Heart Of Florida               | 40100 Highway 27, Davenport, Florida 33837         | (901) 843    | General Hospital | General Acute Care Hospital | Facility/Agency/Organization/Institution |     |  |  |
| dventhealth Waterman                       | 1000 Waterman Way, Tavares, Florida 32778          | (901) 843    | General Hospital | General Acute Care Hospital | Facility/Agency/Organization/Institution |     |  |  |